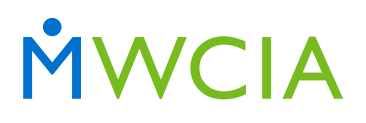

Minnesota Workers' Compensation Insurers Association, Inc.

7701 France Avenue South Suite 450 Minneapolis, MN 55435-3203

952-897-1737 general 952-897-6495 fax

www.mwcia.org

May 24, 2022

#### ALL ASSOCIATION MEMBERS

Circular No. 22-1805

#### **RE: ERM-14 Web Application Carrier Reports**

We are pleased to announce an enhancement to our ERM-14 Web Application. Carriers now have the capability to view or export a report of *processed* ERM-14s. Carriers also have the ability to search for ERM-14s processed within a specific date range.

As of May 1, 2022, processed ERM-14s are available for carriers to view and export. ERM-14s processed prior to May 1<sup>st</sup> will not be available for carriers to view or export. Additionally, ERM-14s are removed from the system 365 days after the last activity.

Attached is a training document providing step by step instructions for utilizing the report feature on the ERM-14 carrier dashboard.

Please direct any questions you may have concerning this item to MWCIA's Underwriting Department at 952-897-1737, Option 1, or email to underwriting@mwcia.org.

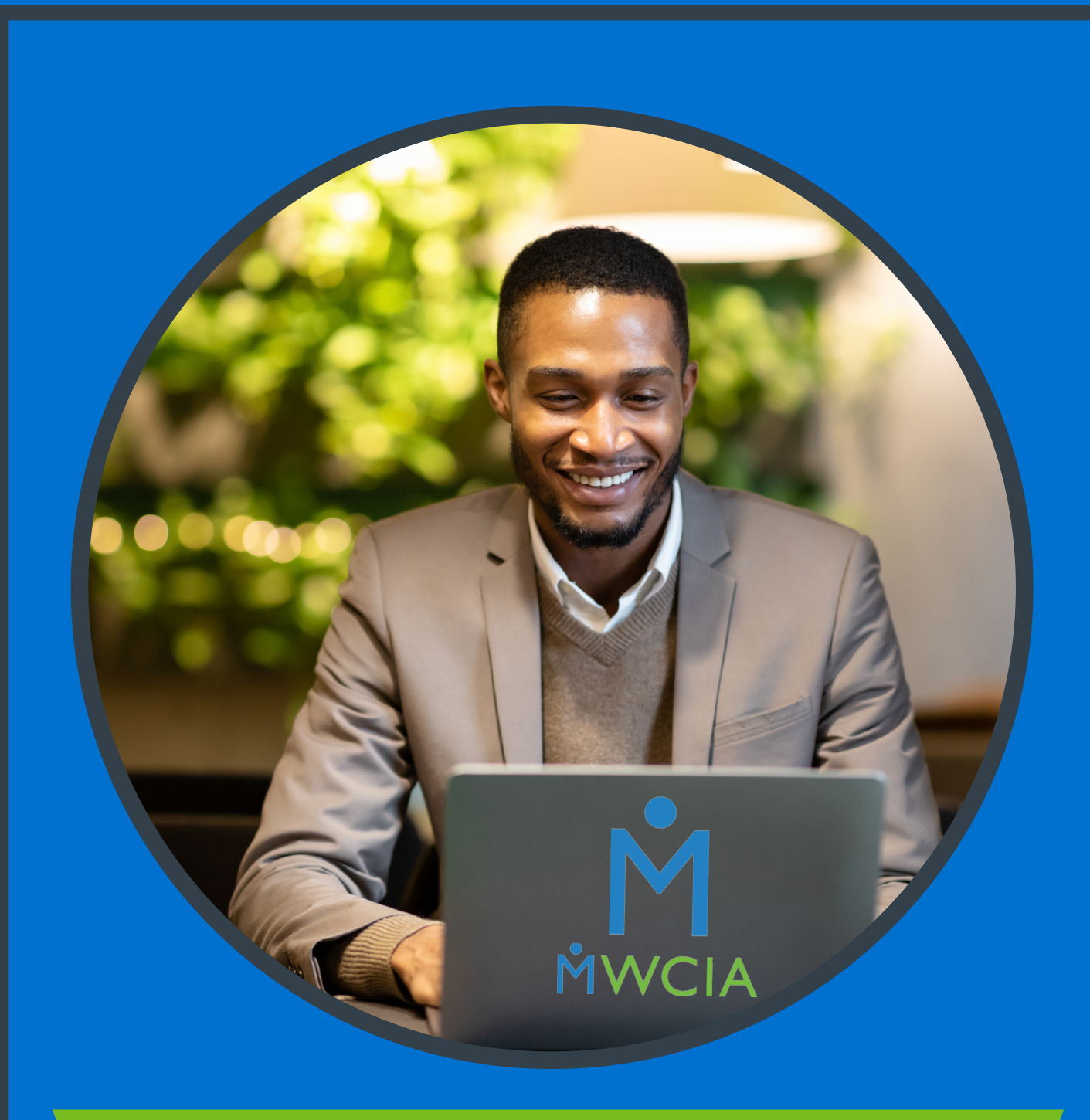

# **Online ERM-14 Carrier Dashboard**

Step by step instructions for utilizing the report feature on the online ERM-14 Carrier Dashboard STEP 1

### Go to the Online ERM-14 landing page and log-in

Log-in https://www.mwcia.org/WebMembership/Login.aspx

### STEP 2

### **Click on REPORTS**

| Welcome to ERM-14!                                  |                                                                   |                                                                        |                                                  |
|-----------------------------------------------------|-------------------------------------------------------------------|------------------------------------------------------------------------|--------------------------------------------------|
| CREATE ERM-14 Create, save and submit ERM-14 forms. | MANAGE ERM-14<br>Search, view, and edit existing ERM-14<br>forms. | FAQ/USER GUIDE<br>Have questions? Visit Frequently Asked<br>Questions. | REPORTS<br>ERM-14 reporting for your carrier(s). |
| CREATE                                              | MANAGE                                                            | FAQ/USER GUIDE                                                         | REPORTS                                          |
|                                                     |                                                                   |                                                                        | Mada with Tanga va                               |

### STEP 3

## Click on beginning date range field and enter the date you need to begin your search

| ERM          | -14             | 4                 |              |              |             |                       |                    |                   |
|--------------|-----------------|-------------------|--------------|--------------|-------------|-----------------------|--------------------|-------------------|
| Rep<br>ERM-1 | ort<br>14 re    | <b>s</b><br>porti | ng fo        | r you        | ır carrie   | (5).                  |                    |                   |
| Repo         | orts            |                   |              |              |             |                       |                    |                   |
| Proce        | essed           | l Dat             | e Rai        | nge '        | ł.          |                       |                    |                   |
|              |                 |                   | 5,           | /1/2         | 022         | То                    | 5/11/2022          |                   |
| ~~           |                 | Ma                | y 202        | 22           | >>          | removed 365 days from | n last activity.   |                   |
| Su 1         | <b>Mo</b><br>25 | <b>Tu</b> 26      | <b>We</b> 27 | <b>Th</b> 28 | Fr Sa 29 30 |                       |                    |                   |
| 1            | 2               | 3                 | 4            | 5            | 6 7         |                       |                    |                   |
| 8            | 9               | 10                | 11           | 12           | 13 14       |                       |                    |                   |
| 15           | 16              | 17                | 18           | 19           | 20 21       | Submitted Date\$      | Entity Name(Before | Submitte          |
| 22           | 23              | 24                | 25           | 26           | 27 28       |                       | change)            |                   |
| 29           | 30              | 5 I               | lear         | 2            | 5 4         |                       |                    |                   |
|              |                 |                   |              |              |             |                       | м                  | ade with Tango.us |

```
STEP 4
```

Follow the same process for the end date should you need to change it from today's date

| ERM-14                 |              |        |                    |                       |                    |               |
|------------------------|--------------|--------|--------------------|-----------------------|--------------------|---------------|
| Reports<br>ERM-14 repo | orting 1     | for yo | ur carriei         | (5).                  |                    |               |
| Reports                |              |        |                    |                       |                    |               |
| Processed I            | Date R       | ange   | *                  |                       |                    |               |
|                        |              | 5/1/2  | 2022               | То                    | 5/11/2022          |               |
| « I                    | May 2        | 022    | >>                 | removed 365 days from | last activity.     |               |
| Su Mo T                | Tu We        | 28     | Fr Sa              |                       |                    |               |
| 1 2 3                  | 3 4          | 5      | 6 7                |                       |                    |               |
| 8 9 1                  | 10 11        | 12     | 13 <mark>14</mark> |                       |                    |               |
| 15 16 1                | 17 18        | 19     | 20 21              | Submitted Date\$      | Entity Name(Before | Submitte      |
| 22 23 2                | 24 25        | 26     | 27 28              |                       | Change)            |               |
| 29 30 3                | 3 <b>1</b> 1 | 2      | 3 4                |                       |                    |               |
|                        | Clea         | r      |                    |                       | Made               | with Tango.us |

### STEP 5

### You can also click on the << arrows to navigate through the calendar

| Rep  | orts |      |       |      |      |    |               |              |         |
|------|------|------|-------|------|------|----|---------------|--------------|---------|
| Proc | esse | d Da | te Ra | nge  | *    |    |               |              |         |
|      |      |      | 5     | /1/2 | 2022 | 2  |               | То           |         |
| «    | F    | ebru | uary  | 2022 | 2    | >> | removed 365 d | ays from las | t act   |
| Su   | Мо   | Tu   | We    | Th   | Fr   | Sa |               |              |         |
| 30   | 31   | 1    | 2     | 3    | 4    | 5  |               |              |         |
| 6    | 7    | 8    | 9     | 10   | 11   | 12 |               |              |         |
| 13   | 14   | 15   | 16    | 17   | 18   | 19 |               |              |         |
| 20   | 21   | 22   | 23    | 24   | 25   | 26 | Submitted Da  | te‡          |         |
| 27   | 28   | 1    | 2     | 3    | 4    | 5  |               | Made with Ta | ingo.us |

```
STEP 6
```

### Once you have chosen the correct date ranges click on the search button

| 01/01/2             | .022                   | Го                   |
|---------------------|------------------------|----------------------|
| Note: All ERM-14 fo | rms are removed 365 da | ys from last activit |
|                     |                        |                      |
| Search Reset        |                        |                      |
| Processed Date\$    | Submitted Dat          | te‡ E                |
|                     |                        | C                    |

### STEP 7

You will now see the list of ERM-14s completed for your company in a list below the search and reset buttons

| ERM-14                                    |                        |                               | CREATE N             | IANAGE FAQ/USER GUIDE | REPORTS LOG OUT ()  | Ally Berry 🛛 - |
|-------------------------------------------|------------------------|-------------------------------|----------------------|-----------------------|---------------------|----------------|
| Reports<br>ERM-14 reporting for your carr | ier(s).                |                               |                      |                       |                     |                |
|                                           |                        |                               |                      |                       |                     |                |
| Processed Date Range *                    |                        |                               |                      |                       |                     |                |
| 01/01/2022                                | То                     | 05/11/2022                    |                      |                       |                     |                |
| Note: All ERM-14 forms                    | are removed 365 days f | rom last activity.            |                      |                       |                     |                |
| Search Reset                              |                        |                               |                      |                       |                     | Export         |
| Processed Date\$                          | Submitted Date\$       | Entity Name(Before<br>Change) | Submitter First Name | Submitter Last Name   | ERM-14 Resolution\$ | Actions        |
| 4/27/2022                                 | 4/27/2022              | Cake Shop                     | Eileen               | Marcantonio           | Combinable Entities | • •            |
| 4/1/2022                                  | 10/27/2020             | ewew                          | Tim                  | Anderson              | Name Change         | • •            |
| 4/1/2022                                  | 1/9/2020               | Republic Seven Corners<br>LLC | David                | Dilley                | Name Change         | • •            |
| 4/1/2022                                  | 2/3/2020               | Talon's Testing               | Danielle             | Main                  | Name Change         | • •            |
| 4/1/2022                                  | 2/3/2020               | Dani's Doggone Daycare        | Danielle             | Main                  | Name Change         | • •            |
| 4/1/2022                                  | 6/10/2020              | f                             | Tim                  | Anderson              | Combinable Entities | • •            |
| 3/10/2022                                 | 5/11/2021              | Goose TestOne                 | Danielle             | Main                  | Name Change         | •              |
| 1/20/2022                                 | 1/20/2022              | Old LLC                       | Eileen               | Marcantonio           | Name Made wit       | h Tango.us     |

# You can choose to export this list into a .CSV (excel) file if it needs to be shared internally

| om last | activity.                     |                      |                     |                     | 🛓 Ecport        |
|---------|-------------------------------|----------------------|---------------------|---------------------|-----------------|
|         | Entity Name(Before<br>Change) | Submitter First Name | Submitter Last Name | ERM-14 Resolution\$ | Actions         |
|         | Cake Shop                     | Eileen               | Marcantonio         | Combinable Entities | • •             |
|         | ewew                          | Tim                  | Anderson            | Name Change         | • \$            |
|         | Republic Seven                | David                | Dilley              | Name Change Mad     | e with Tango.us |